| CNED |          | Fiche-outil n° 25 | Auteur : CI. TERRIER |  |
|------|----------|-------------------|----------------------|--|
|      | Calc 2.3 |                   | R-FOCA               |  |
|      |          | Feuilles liees    | page 33              |  |

## **1.** LIER DEUX FEUILLES DE CALCUL

## Par copier - coller

Créer les feuille sources et la feuille destination dans le même classeur

|   |              |           |              |          | _ |            |        |             |           |    |     |     |    |
|---|--------------|-----------|--------------|----------|---|------------|--------|-------------|-----------|----|-----|-----|----|
|   | A            | <b>.</b>  |              | В        | T |            |        |             | Α         |    | В   |     |    |
| 1 | Socié        | Société 1 |              | CA       |   | 1          |        |             | Société 2 | CA |     |     |    |
| 2 | CA Bois      |           |              | 15 000 € | Ξ |            | 2      | C/          | A Bois    |    | 22  | 000 | 0€ |
| 3 | CA Métal     |           | 25,000 €     | 2        |   | 3 CA Métal |        | A Métal     | 38 000    |    |     | 0€  |    |
| 4 | CA Aluminium |           | 28 000 €     | Ξ        |   | 4          | C/     | A Aluminium | /         | 40 | 000 | 0€  |    |
|   |              |           |              |          |   |            |        |             |           |    |     |     |    |
|   |              |           |              | Α        | / |            | В      |             | С         |    |     |     |    |
|   |              | 1         |              | CA       |   | Soc        | iété 1 |             | Société 2 |    |     |     |    |
|   |              | 2         | CA           | Bois     |   | 1          | 5 000  | €           | 22 000 €  |    |     |     |    |
|   |              | 3         | CA Métal     |          |   | 25 000€    |        | €           | 38 000 €  |    |     |     |    |
|   |              | 4         | CA Aluminium |          |   | 28 000 €   |        | €           | 40 000 €  |    |     |     |    |
|   |              |           | _            |          |   |            |        | _           |           |    |     |     |    |

- Activer la feuille source (par son onglet)
- Sélectionner la cellule ou la zone à faire apparaître dans la feuille destination
- Cliquer l'outil 
  ou [Ctrl]+[C] ou Cliquer-droit Copier
- Activer la feuille destination (par son onglet)
- Cliquer-droit la 1<sup>re</sup> cellule de la zone où afficher le contenu de la feuille source **Collage spécial...**

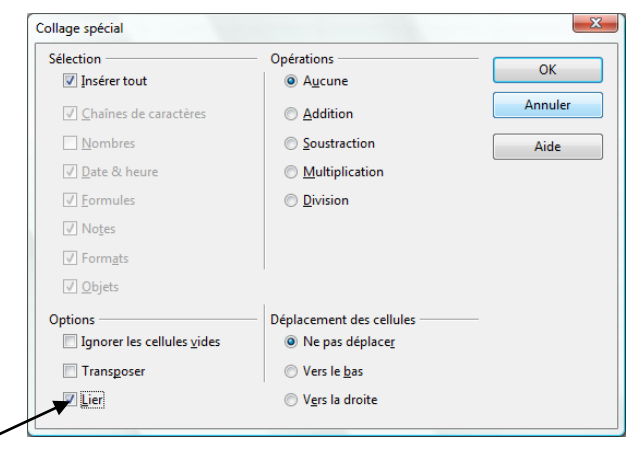

- Activer la case : Lier
- Cliquer : OK

## Par formule de calcul

- Créer les feuilles sources et la feuille destination dans le même classeur
- Charger la feuille destination (par son onglet)
- Pointer la cellule destination
- Taper : =
- Activer la feuille source par son onglet
- Pointer la cellule source
- [Entrée]
  - => La formule de calcul intègre le nom de la feuille source suivi de la référence de la cellule liée :

| -                        | <b>\</b>     |           |           |   |  |  |  |
|--------------------------|--------------|-----------|-----------|---|--|--|--|
| C2 Σ = =\$'Société 2'.B2 |              |           |           |   |  |  |  |
|                          | A            | B         | С         | D |  |  |  |
| 1                        | CA           | Société N | Société 2 |   |  |  |  |
| 2                        | CA Bois      | 15 000 €  | 22 000 €  |   |  |  |  |
| 3                        | CA Métal     | 25 000 €  | 38 000 €  | • |  |  |  |
| 4                        | CA Aluminium | 28 000 €  | 40 000 €  |   |  |  |  |
| 5                        |              |           |           |   |  |  |  |
| 6                        |              |           |           |   |  |  |  |

## 2. SUPPRIMER UN LIEN

• Sélectionner la ou les cellules destinations - [Suppr]